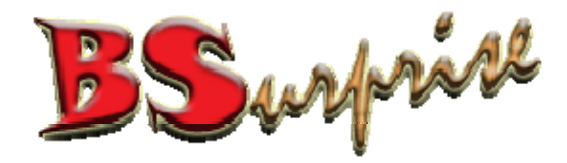

#### Control Panel Settings – Direct Admin Version 2

Prepared by: BSurprise Company Limited
<u>http://www.bsurprise.net</u>

#### Login Page http://www.your-domain.com:2222

DirectAdmin Login Page

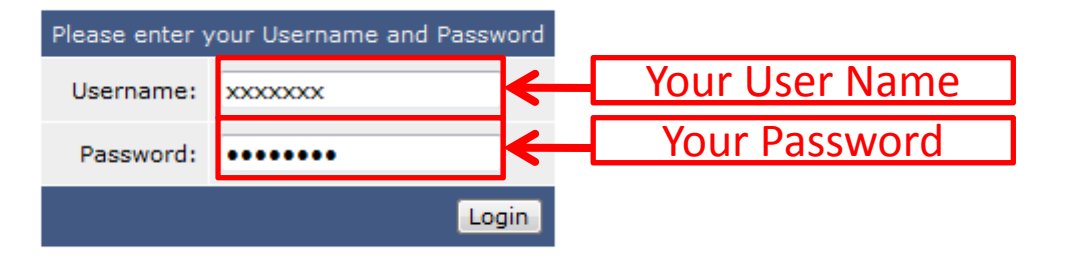

# **Interface for Control Panel**

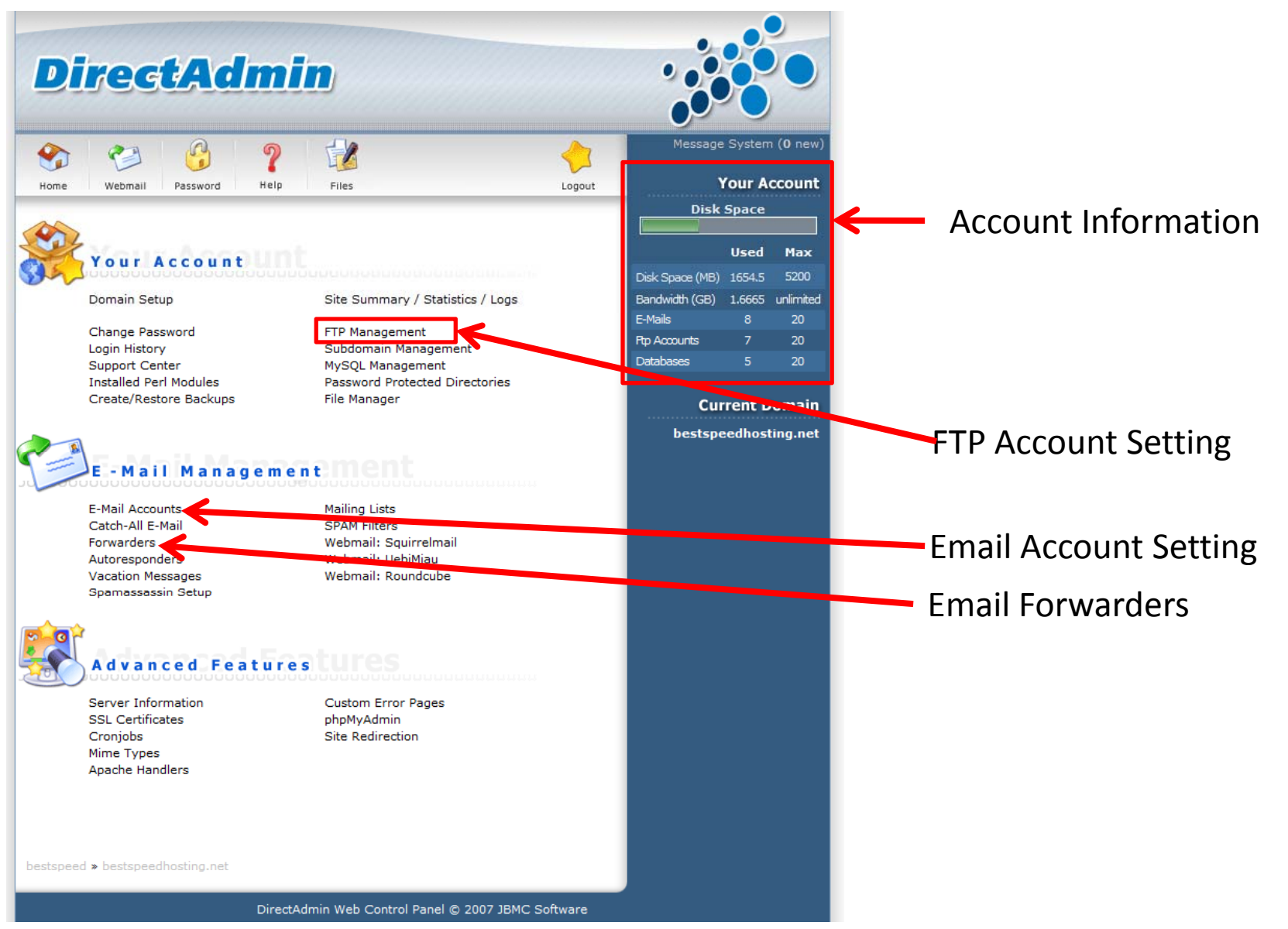

# **Interface for Control Panel**

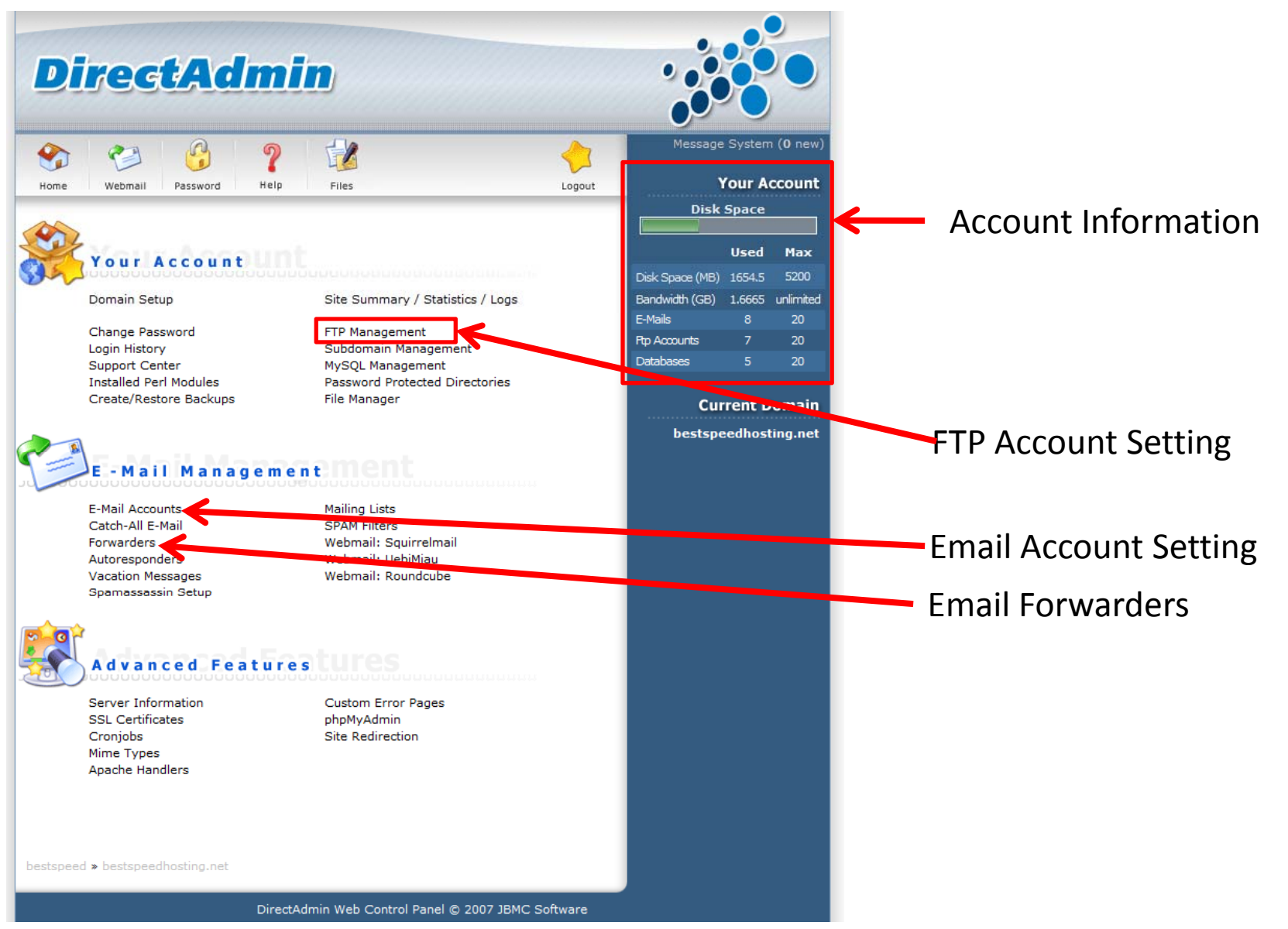

# FTP Account Setting 1

| DirectAc                      | imin<br>•                                                                                                    |              | •      |
|-------------------------------|----------------------------------------------------------------------------------------------------|--------------|--------|
| Home Webmail Password         | P     Image: Constraint of the second second s | Lo           | gout   |
| Create FTP account            |                                                                                                    | Advanced     | Search |
| Account                       | Server Path                                                                                                    | Password     | Select |
| 14blades@bestspeedhosting.net | /home/bestspeed/domains/bestspeedhosting.net/public_html/14blades/                                                                                                    | change       |        |
| bestspeed                     | /home/bestspeed/                                                                                                    |              |        |
| demo01@bestspeedhosting.net   | /home/bestspeed/domains/bestspeedhosting.net/public_html/demo01/                                                                                                    | change       |        |
| demo02@bestspeedhosting.net   | /home/bestspeed/domains/bestspeedhosting.net/public_html/demo02/                                                                                                    | change       |        |
| edm@bestspeedhosting.net      | /home/bestspeed/domains/bestspeedhosting.net/public_html/edm/                                                                                                    | change       |        |
| email123@bestspeedhosting.net | /home/bestspeed/domains/bestspeedhosting.net/public_html/email123/                                                                                                    | change       |        |
| project@bestspeedhosting.net  | /home/bestspeed/domains/bestspeedhosting.net/public_html/project/                                                                                                    | change       |        |
|                               |                                                                                                    | Delete Selec | ted    |

# FTP Account Setting 2

| Dire               | G          | t Admin                                                                                         |                           | 5      | •         |
|--------------------|------------|-------------------------------------------------------------------------------------------------|---------------------------|--------|-----------|
| Home Webma         | il l       | Password Help Files Logout                                                                      | Message                   | System | (0 new)   |
| Create FTP account |            |                                                                                                 | Disk                      | Space  |           |
| FTP Username:      | de         | mo @bestspeedhosting.net                                                                        |                           | Used   | Max       |
| Enter Password:    |            | •••••                                                                                           | Disk Space (MB)           | 1654.5 | 5200      |
| De Estes Deserved  | -          |                                                                                                 | Bandwidth (GB)            | 1.6665 | unlimited |
| Re-Enter Password: |            |                                                                                                 | E-Mails                   | 8      | 20        |
| Domain:            | 0          | Ftp account with the root directory in the domains home directory (one up from the public html) | Ptp Accounts<br>Databases | 7<br>5 | 20<br>20  |
| Ftp:               | $\bigcirc$ | Ftp account with the root directory in the domains public_ftp directory                         |                           |        |           |
| User:              | ۲          | Ftp account with the root directory as the users name in the public_html<br>directory           | Cur                       | rent D | omain     |
| Custom:            | $\odot$    | /home/bestspeed                                                                                 |                           |        | <b>,</b>  |
|                    |            | Create                                                                                          |                           |        |           |
|                    |            |                                                                                                 |                           |        |           |
|                    |            |                                                                                                 |                           |        |           |

## **Delete FTP Account**

| DirectAc                      | imin .                                                             |             | •        |
|-------------------------------|--------------------------------------------------------------------|-------------|----------|
| 🕎 😭 🚱                         | 2 1                                                                | 4           | 3        |
| Home Webmail Password         | Help Files                                                         | Lo          | gout     |
| Create FTP account            |                                                                    | Advanced    | l Search |
| Account                       | Server Path                                                        | Password    | Select   |
| 14blades@bestspeedhosting.net | /home/bestspeed/domains/bestspeedhosting.net/public_html/14blades/ | change      |          |
| bestspeed                     | /home/bestspeed/                                                   |             |          |
| demo01@bestspeedhosting.net   | /home/bestspeed/domains/bestspeedhosting.net/public_html/demo01/   | change      |          |
| demo02@bestspeedhosting.net   | /home/bestspeed/domains/bestspeedhosting.net/public_html/demo02/   | change      |          |
| demo@bestspeedhosting.net     | /home/bestspeed/domains/bestspeedhosting.net/public_html/demo/     | change      | <b>V</b> |
| edm@bestspeedhosting.net      | /home/bestspeed/domains/bestspeedhosting.net/public_html/edm/      | change      |          |
| email123@bestspeedhosting.net | /home/bestspeed/domains/bestspeedhosting.net/public_html/email123/ | change      |          |
| project@bestspeedhosting.net  | /home/bestspeed/domains/bestspeedhosting.net/public_html/project/  | hange       |          |
|                               |                                                                    | Delete Sele | cted     |

# **Email Account Setting 1**

| Di         | rec         | tAd        | lmi              | 'n    |        |         |                |                  |          |
|------------|-------------|------------|------------------|-------|--------|---------|----------------|------------------|----------|
| Home       | Webmail     | Password   | <b>?</b><br>Help | Files |        |         |                | Lo               | ogout    |
| Create mai | l account   |            |                  |       |        |         |                | Advanced         | d Search |
| Account    |             |            | Login            |       | Usage  | (Meg) P | Password/Quota | Outlook Settings | Select   |
| bestspeed  | @bestspeedh | osting.net | bestspeed        | ł     | 145.55 | ;       |                | Download         |          |

# **Email Account Setting 2**

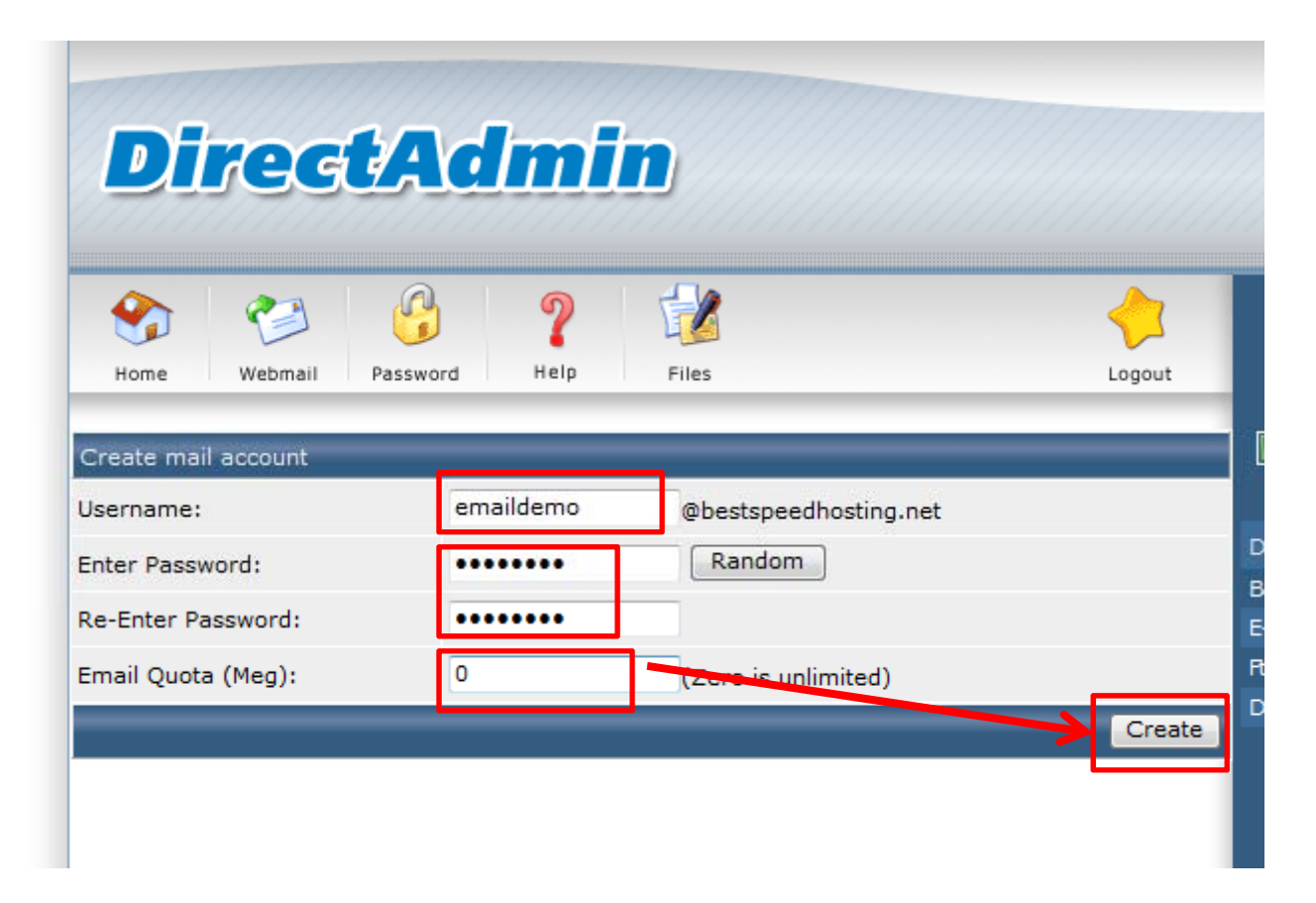

# **Email Account Setting 3**

| DirectAdmin ::                                                                                                    |                                |  |  |  |  |  |
|----------------------------------------------------------------------------------------------------|--------------------------------|--|--|--|--|--|
| Home Webmail Password He                                                                                               | Logout                         |  |  |  |  |  |
| Account created<br>Details<br>Your account emaildemo@bestspeedhosting.net has been setup. In your e-mail program, use: |                                |  |  |  |  |  |
| Username:                                                                                                    | emaildemo@bestspeedhosting.net |  |  |  |  |  |
| Password:                                                                                                    | AACRJCD9                       |  |  |  |  |  |
| Pop3 Server: mail.bestspeedhosting.net                                                                                 |                                |  |  |  |  |  |
| Smtp Server:                                                                                                    | mail.bestspeedhosting.net      |  |  |  |  |  |
|                                                                                                    | Click here to go back          |  |  |  |  |  |

# Email Forwarder 1

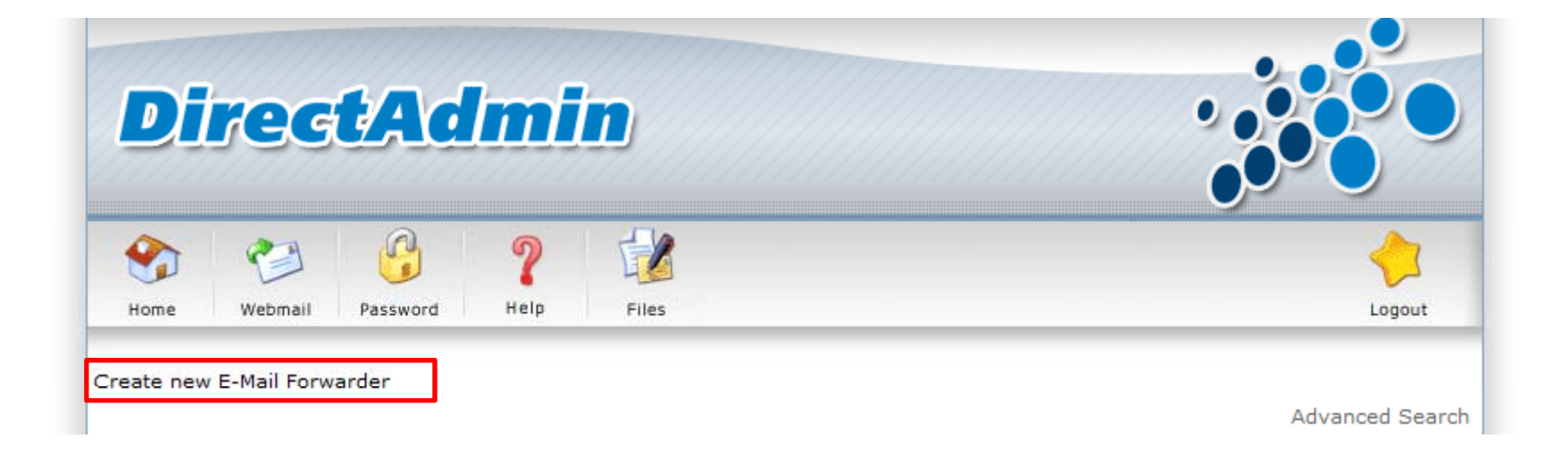

## Email Forwarder 2

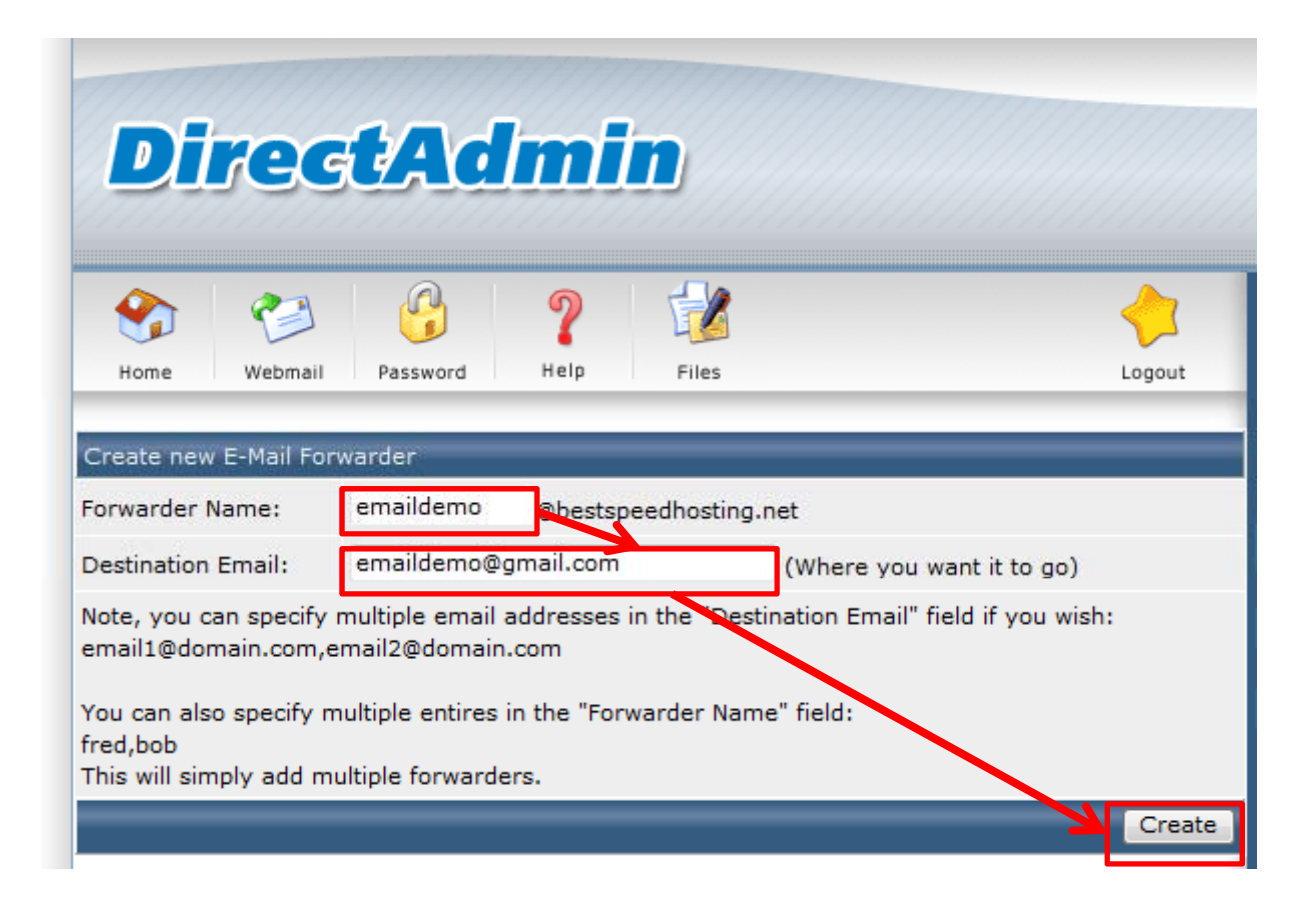